## How to prescribe medications from an order set in ICCA

This guide shows how to prescribe medications from an order set in ICCA. An order set is a collection of prescriptions which have been grouped together for the safe and efficient prescribing of medicines in various clinical situations.

## Step 1: Access the correct patient's record on ICCA

| PHILIPS                                                               |                    |                                                                                                    | lli. 🖬 🕂                     |
|-----------------------------------------------------------------------|--------------------|----------------------------------------------------------------------------------------------------|------------------------------|
| Home Chart XLinks                                                     |                    |                                                                                                    |                              |
| Add<br>Document - Save Enter Patient<br>Shart New Orders Sites Manage | Visit Advanced Pro | Image: Solution operation     Image: Solution operation     Image: Solution operation       Image: Solution operation     Image: Solution operation     Image: Solution operation       Image: Solution operation     Image: Solution operation     Image: Solution operation | Selection<br>Document<br>All |
| Chart                                                                 |                    | Edit                                                                                                    | Discard Navigation           |
| william smith                                                         |                    | Allergies                                                                                                    | DOB #                        |
| W 12 (pod)   Worcester Royal ICU                                      |                    | Hospital Number 999                                                                                                    | 999999 Alias A               |
|                                                                       | Medications        | Drug Chart                                                                                                    |                              |
| ≽ 31/03/2023 Inpatient Admissi                                        | Medications        | Allergies: Admit wei                                                                                                    | ght: • Height (cm): • BSA:   |
| Demographics                                                          |                    | Drug Chart : Medication                                                                                                    | 3                            |
|                                                                       |                    | [q24hr]                                                                                                    | Direct Physician Entr        |
| <ul> <li>Flowsheets</li> </ul>                                        |                    |                                                                                                    |                              |
| Investigations                                                        |                    |                                                                                                    |                              |
| <ul> <li>Medications</li> </ul>                                       |                    |                                                                                                    |                              |
|                                                                       |                    |                                                                                                    |                              |

Step 2: Click on 'Enter New Order'

## Step 3: Make a note of the demographic information in the patient banner

| Orders                              |                                                                   |
|-------------------------------------|-------------------------------------------------------------------|
| allergies: Penicillin - Anaphylaxis | Admit weight: 76.0 • Height (cm): 184 •<br>BSA: 1.98              |
| Direct Physician Entry              | ~                                                                 |
|                                     | ~                                                                 |
|                                     | ~                                                                 |
|                                     | ~                                                                 |
|                                     |                                                                   |
|                                     | Orders allergies: Penicillin - Anaphylaxis Direct Physician Entry |

| Ruth Coxhead, Lead Pharmacist for Critical Care |
|-------------------------------------------------|
| and EPMA                                        |

Version 1.0 – September 2023

| 😻 En    | ter New Orders                              | >                                                    |  |
|---------|---------------------------------------------|------------------------------------------------------|--|
| Allergi | es: Has allergies: Penicillin - Anaphylaxis | Admit weight: 76.0 • Height (cm): 184 •<br>BSA: 1.98 |  |
| Мо      | de: Direct Physician Entry                  | ~                                                    |  |
| 1.      |                                             | ~                                                    |  |
| 2.      | [Order Sets]                                |                                                      |  |
|         | Drug Infusions                              |                                                      |  |
| 3.      | Free Text Medication                        |                                                      |  |
|         | Free Text Drug Infusions                    |                                                      |  |
|         | Patient Controlled Analgesia                |                                                      |  |
|         | Epidural / Nerve Catheter                   |                                                      |  |
|         | Infusions/ Nutrition                        |                                                      |  |
|         | Blood & Enteral Feeds                       |                                                      |  |
|         | Diagnostic Tests                            |                                                      |  |
|         | Freeform Lab Order                          |                                                      |  |
|         | Procedures                                  |                                                      |  |
|         | Patient/Family Care                         |                                                      |  |
|         | Respiratory Care                            |                                                      |  |

Step 4: Select '[Order Sets]' from the first drop down list

Step 5: Select the relevant Order Set from the drop down list

| ſ | 😻 En    | ter New Orde             | rs                                                   |                                                      | × |
|---|---------|--------------------------|------------------------------------------------------|------------------------------------------------------|---|
| i | Allergi | es: Has aller            | gies: Penicillin - Anaphylaxis                       | Admit weight: 76.0 • Height (cm): 184 •<br>BSA: 1.98 |   |
|   | Мо      | de:                      | Direct Physician Entry                               | ~                                                    |   |
|   | 1.      | [Order Set               | s]                                                   | ~                                                    |   |
| 1 | 2.      |                          |                                                      | ~                                                    |   |
|   | 3.      | ICU Admiss               | <mark>sion</mark><br>steine for Paracetamol Overdose | 2                                                    |   |
|   |         | Sepsis Bun<br>VAP Preven | dle<br>htion                                         |                                                      |   |
| - |         |                          |                                                      |                                                      |   |
| - |         |                          |                                                      |                                                      |   |

|                                                          | Version 1.0 – September 2023 |
|----------------------------------------------------------|------------------------------|
| Ruth Coxhead, Lead Pharmacist for Critical Care and EPMA |                              |
|                                                          |                              |

Step 6: A new box will appear with all the prescriptions in that order set. Select the standard orders that you need (hovering a mouse over the N-acetylcysteine prescriptions will reveal the comments which state the weight bands) by ticking the boxes. Any which are already ticked (e.g. chlorphenamine and salbutamol) will be prescribed when you press Finish. You can untick these boxes if appropriate e.g. if patient already has PRN salbutamol nebules prescribed.

| N-Acetylcysteine for Paracetamol Overdose                                                                                                    |                                                            | ×  |
|----------------------------------------------------------------------------------------------------|------------------------------------------------------------|----|
| <ul> <li>P N-Acetylcysteine 3.6 g in 200 ml Glucose 5% Continuo</li> <li>P N-Acetylcysteine 4.6 g in 200 ml Glucose 5% Continuo</li> <li>N-Acetylcysteine 5.6 g in 200 ml Glucose 5% Continuo</li> <li>N-Acetylcysteine 6.6 g in 200 ml Glucose 5% Continuo</li> </ul>                                                                                                    | Order Details                                              |    |
| □       □       □       □       □       □       □       □       □       □       □       □       □       □       □       □       □       □       □       □       □       □       □       □       □       □       □       □       □       □       □       □       □       □       □       □       □       □       □       □       □       □       □       □       □       □       □       □       □       □       □       □       □       □       □       □       □       □       □       □       □       □       □       □       □       □       □       □       □       □       □       □       □       □       □       □       □       □       □       □       □       □       □       □       □       □       □       □       □       □       □       □       □       □       □       □       □       □       □       □       □       □       □       □       □       □       □       □       □       □       □       □       □       □       □       □       □       □       □                                                                                                          | N-Acetylcysteine 7.6 g in 200 ml Glucose 5% Continuous PRN |    |
| N-Acetylcysteine 11 g in 200 ml Glucose 5% Continuo                                                                                                    | 📮 Drug Infusions                                           | ^  |
| P N-Acetylcysteine / g in 1000 ml Glucose 5% Continuo                                                                                                    | Drug * N-Acetylcysteine                                    |    |
| N-Acetylcysteine 9 g in 1000 ml Glucose 5% Continuo                                                                                                    | Formulation * N-Acetylcysteine (INJ)                       |    |
| Provide statistics and the statistic statistics of the statistic statistics of the statistics of the statistics of the statisti | Amount Added * 7.6 g                                       |    |
| 🖂 🦈 N-Acetylcysteine 15 g in 1000 ml Glucose 5% Continu                                                                                                    |                                                            |    |
| 🔲 🦻 N-Acetylcysteine 17 g in 1000 ml Glucose 5% Continu                                                                                                    |                                                            |    |
| 🔲 🦻 N-Acetylcysteine 19 g in 1000 ml Glucose 5% Continu                                                                                                    | Max Dose                                                   |    |
| 🔲 🦻 N-Acetylcysteine 21 g in 1000 ml Glucose 5% Continu                                                                                                    | Use Wt Based Dosing Yes                                    |    |
| N-Acetylcysteine 22 g in 1000 ml Glucose 5% Continu                                                                                                    | Dose/Weight                                                |    |
| Chlorphenamine 4 mg PO/NG every 4hrs PRN                                                                                                    | Max Dose/Weight                                            |    |
| Chlorphenamine 10 mg IV every 4hrs PRN                                                                                                    | Concentration <b>*</b> 38 ma/m/                            |    |
| Salbutamol 2.5 mg Nebulise PRN                                                                                                    |                                                            |    |
| Salbutamoi 5 mg Nebulise PRN                                                                                                    | Base Solution * 0/00058 5%                                 | ~  |
|                                                                                                    | Nutrients                                                  |    |
| Select all Clear all                                                                                                    |                                                            |    |
| Charle Time                                                                                                    |                                                            |    |
| Start Time                                                                                                    |                                                            |    |
| 06/04/2023 16:10                                                                                                    |                                                            |    |
| Change Time                                                                                                    | Finish Cance                                               | el |
|                                                                                                    |                                                            |    |

Step 7: Save Chart to change the pending prescription(s) in purple to live prescription(s) in black

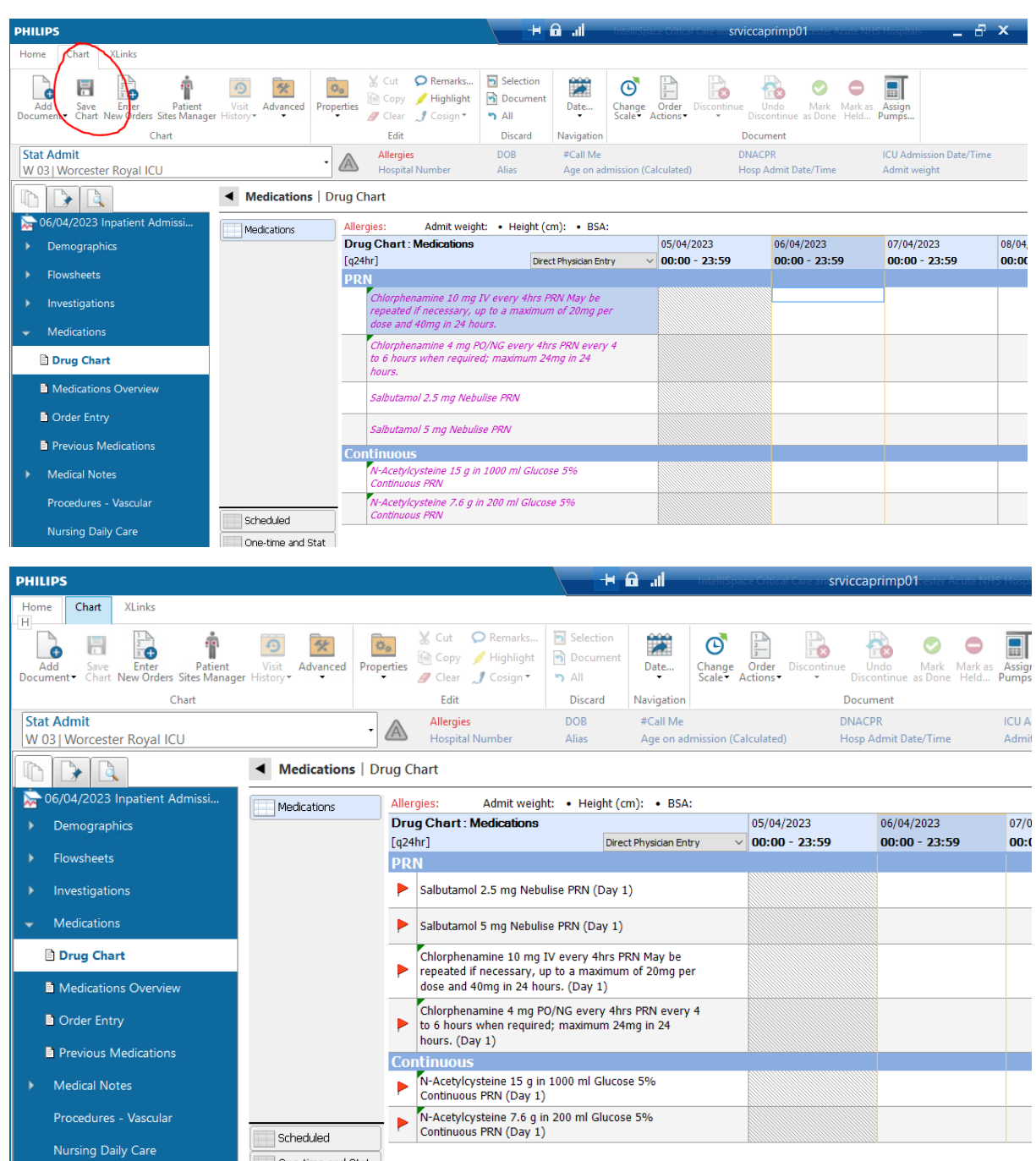

The red flags indicate that there are newly prescribed medications for nursing staff to acknowledge

| Ruth Coxhead, Lead Pharmacist for Critical Care |  |
|-------------------------------------------------|--|
| and EPMA                                        |  |

NB: for this particular order set, hovering your mouse over the N-Acetylcysteine prescription will give you the extra information needed to check and correctly administer the infusion.

|                        | **Total volume is actually 238ml as 38ml drug added to 200ml infusion<br>fluid.** |
|------------------------|-----------------------------------------------------------------------------------|
| ··· Order Instructions | May be diluted in sodium chloride 0.9% if glucose 5% not appropriate.             |
|                        | Give over 2 hours.                                                                |
| Other Instructions     | First infusion for 70-79kg patient.                                               |